### De acuerdo a la resolución 1275

Aquellos matriculados que realicen instalaciones internas de Gas, cuyos honorarios profesionales sean menores a los de la tabla del colegio de ingenieros de la provincia de Buenos Aires podrán optar por adquirir hasta un total de 10 (diez) obleas a tales efectos.

## 1) Dentro del sistema de visados online:

En el menú superior seleccionar Obleas -> Comprar

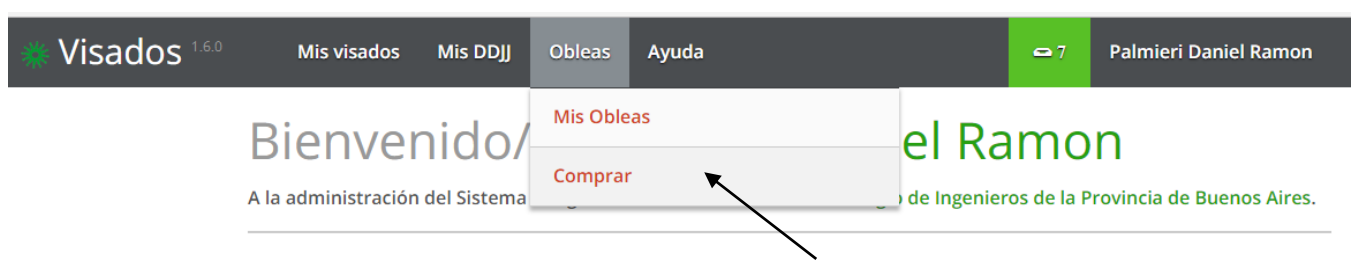

# 2) <u>Seleccionar tipo de Oblea -> Para tareas menores</u>

- a) Elegir la cantidad.
- b) Luego, deberá adjuntar el comprobante de pago. O en su defecto tildar la opción "Pago con saldo de cuenta Colegio".
- c) Para confirmar deberá hacer click en "Enviar solicitud".

# Solicitar obleas

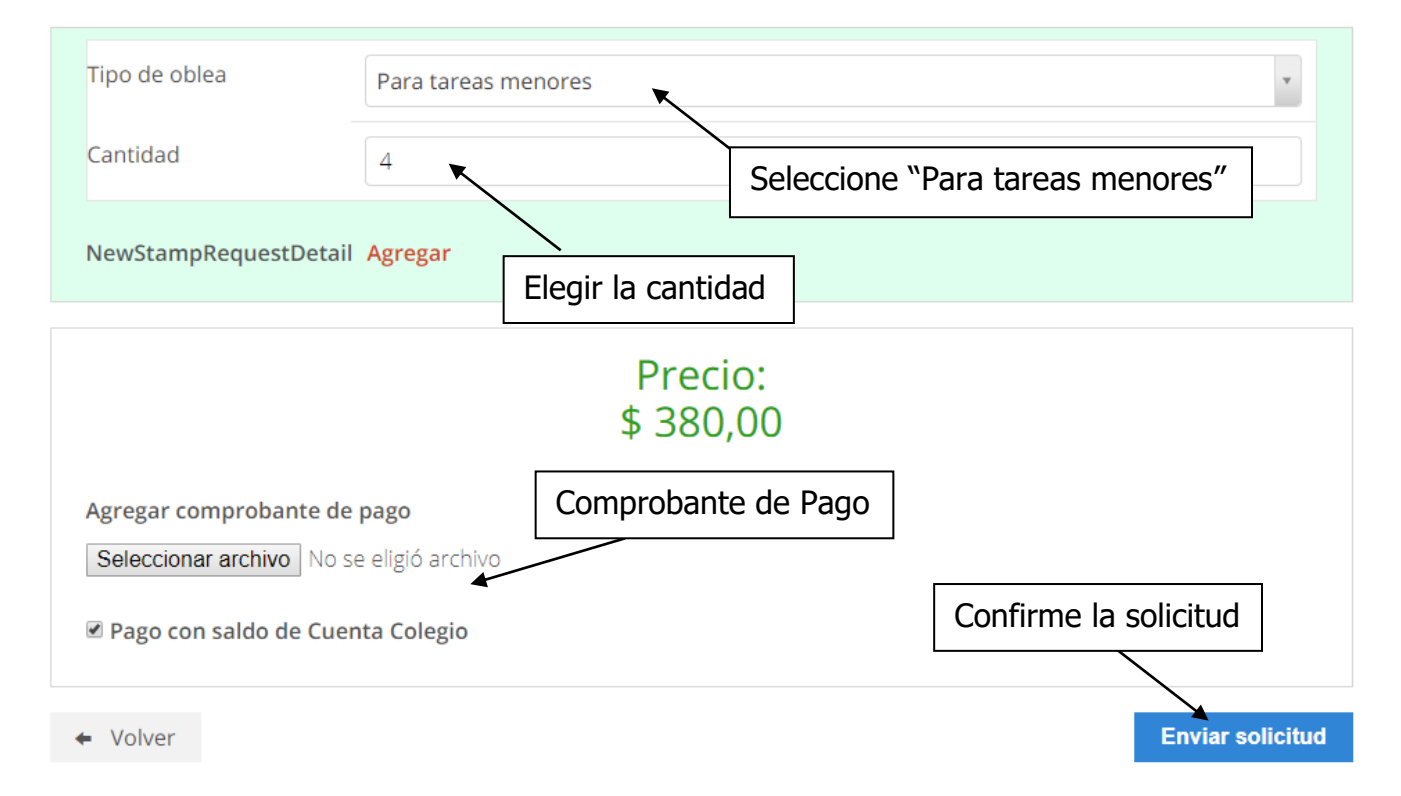

#### 3) Podrá ver sus obleas disponibles en:

En el menú superior Obleas -> Mis Obleas

| Wisados 1.6.0 | Mis visados         | Mis DDJJ    | Obleas   | Ayuda |               | <b>-</b> 7 | Palmieri Daniel Ramon     |
|---------------|---------------------|-------------|----------|-------|---------------|------------|---------------------------|
|               | Rionvor             | nido        | Mis Oble | eas 🔨 | R ام          | mo         | n                         |
|               | A la administración | del Sistema | Comprai  |       | ) de Ingenier | os de la P | rovincia de Buenos Aires. |

### 4) Para ser uso de las obleas disponibles:

Deberá ir al menú "Mis DDJJ" -> "Nueva DDJJ de tareas menores"

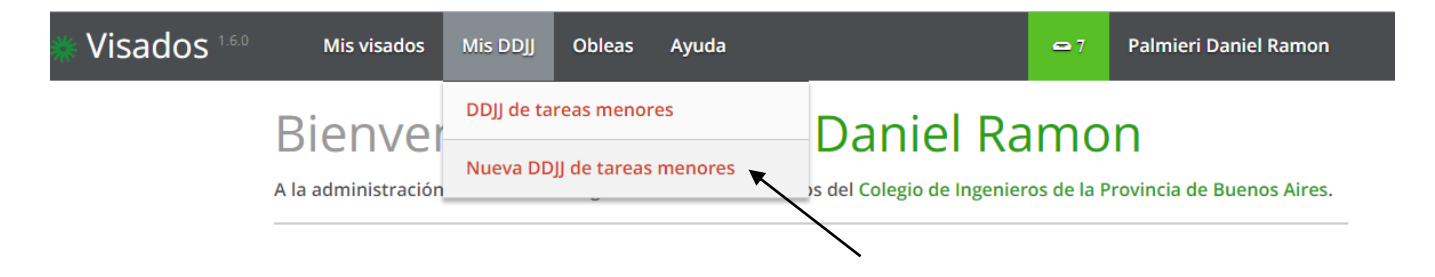

Deberá ingresar las tareas, adjuntando la oblea correspondiente a la tarea realizada. Completando la información requerida en pantalla, como se ve en la siguiente figura.

# Nueva declaración jurada tareas menores

| Tareas                         |                            |  |
|--------------------------------|----------------------------|--|
| Tareas a incluir en la declara | ción*                      |  |
| Agregar                        | Click para carga una tarea |  |
| Información adicional          |                            |  |
| Comentarios                    |                            |  |
|                                |                            |  |
|                                |                            |  |
|                                |                            |  |
|                                |                            |  |
|                                |                            |  |

← Volver

**Guardar cambios** 

| _          |   |   |   |   |   |
|------------|---|---|---|---|---|
| - <b>T</b> | - | r | 0 |   | C |
|            | а |   | c | а | _ |
|            |   |   |   |   |   |

| )blea                                                          | Para tareas menores #13                     |                                 |
|----------------------------------------------------------------|---------------------------------------------|---------------------------------|
| Iomitente                                                      | 4                                           | <u> </u>                        |
| CUIT del comitente                                             | -                                           | Completar los datos de la tarea |
| Dirección                                                      |                                             |                                 |
| Honorarios                                                     | \$ 0.00                                     |                                 |
| Agregar                                                        | Click si desea cargar<br>una segunda tarea. |                                 |
| <ul> <li>Información adicional</li> <li>Comentarios</li> </ul> |                                             |                                 |
|                                                                |                                             |                                 |
|                                                                |                                             |                                 |
|                                                                |                                             | Finaliza la carga de oblea      |

Esto, lo puede ir haciendo a medida que vaya realizando las tareas, no necesariamente debe ingresar las 10 tareas en un mismo acto.

Por ejemplo: Hoy puede ingresar 2 tareas, y mañana ingresar al menú superior "Mis DDJJ" -> DDJJ de tareas menores, en donde encontrara un listado de las DDJJ y sus correspondientes estados.

Como se muestra en la figura.

# Mis DDJJ de tareas menores

**Q** Mostrar/Ocultar filtros

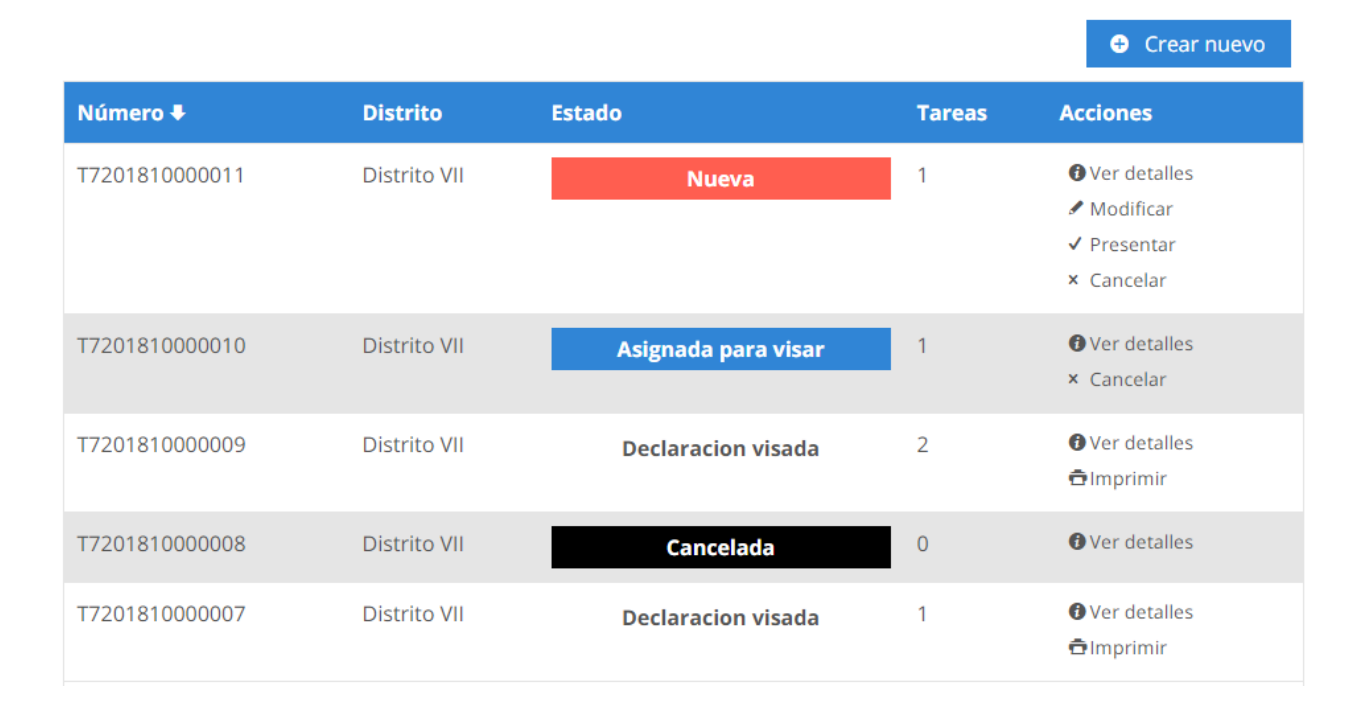

### Toda DDJJ que este en el estado nuevo o presentada, es factible de ser modificada. No así, la que están "Asignada para visar o Declaración visada"